DentalPlanit2.5 について 2016/09/01 アップロードからダウンロードまで -ガイドのための事前マッチング-

条件:必ず CT 撮影した Dicom データ(非圧縮形式)をアップロード。 ダブルスキャンをご希望の場合には、ステントの Dicom データもアップロードしてください。

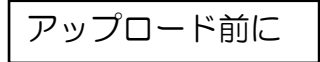

① デスクトップ上でマウスを右一度クリックし、新規作成→フォルダを選択します。

- ② ①のフォルダの名前を変更します。(例:Dicom とか患者名など)
- ③ 患者さんの Dicom データの入っている CD-R の中身をすべて②にコピーします。
- ④ ③のフォルダ上でマウスを右一度クリックし、送る→圧縮(Zip 形式)フォルダを選択します。
- ⑤ ジッパーのついたフォルダが作成されました。アップロードするのはこのフォルダです。

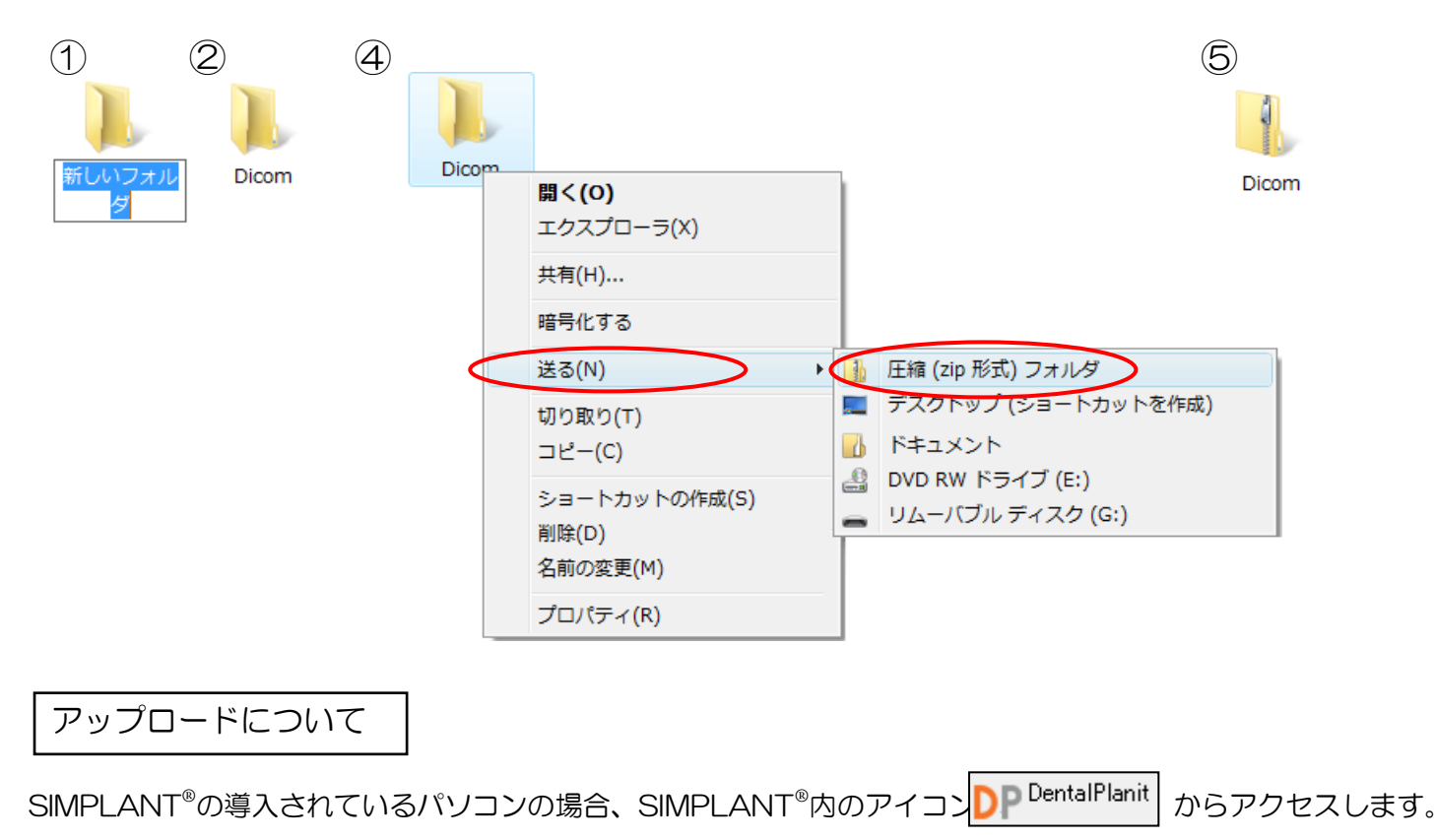

<補足> SIMPLANT<sup>®</sup>の導入されていないパソコンの場合、次のアドレスからアクセスもできます。 <u>https://www.dentalplanit.com/</u>

1. DentalPlanit にサインインします。

ユーザ名、パスワードを入力し 「サインイン情報を記憶」に チェックを入れて「サインイン」を クリックします。

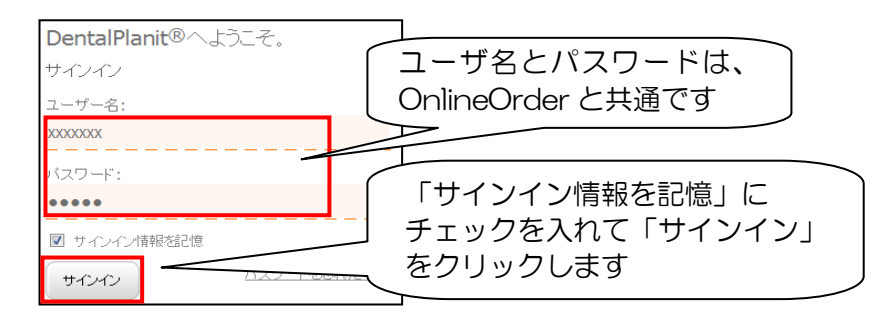

## 2. 【新しい症例の開始】

「SIMPLANT®変換」を選択してください。

| ホーム 症例一覧 新しい症例の開始                                                                                                    | Y                                                                 | ļ. |  |  |  |  |
|----------------------------------------------------------------------------------------------------|-------------------------------------------------------------------|----|--|--|--|--|
| 症例タイプ                                                                                                    |                                                                   |    |  |  |  |  |
| DentalPlanit¶により、(CB)CTや3Dインブラント計画症例をオンラインで管理することができます。開始したい症例の種類を選択してください。                                                                                 |                                                                   |    |  |  |  |  |
| 適切なパラメータを用いて症例を作成するためのサポートが必要な場合は、 <u>ヘルプが必要な場合はここをクリックしてください</u> 当社カスタマーサービスチームより                                                                          |                                                                   |    |  |  |  |  |
| ▶ 推奨 ▶ すべてのサービス                                                                                                    |                                                                   |    |  |  |  |  |
| SIMPLANT <sup>®</sup> 変換 「SIMPLANT <sup>®</sup> 変換」を選択します                                                                                                   |                                                                   |    |  |  |  |  |
|                                                                                                    |                                                                   |    |  |  |  |  |
| SIMPLANT® Goの症例     SIMPLANT® Goの症例     SIMPLANT® Goの症例     SIMPLANT® Goの症例     SIMPLANT® Goの症例     SIMPLANT® Goの症例     SIMPLANT® Goの症例     SIMPLANT® Goの症例 | <b>SIMPLANT® Goの症例</b><br>SIMPLANT® GOの症例想開始するには、このオブションを選択してください |    |  |  |  |  |

#### 3. 処方箋の登録をします。

3-1.【患者情報画面】患者名などを入力します。

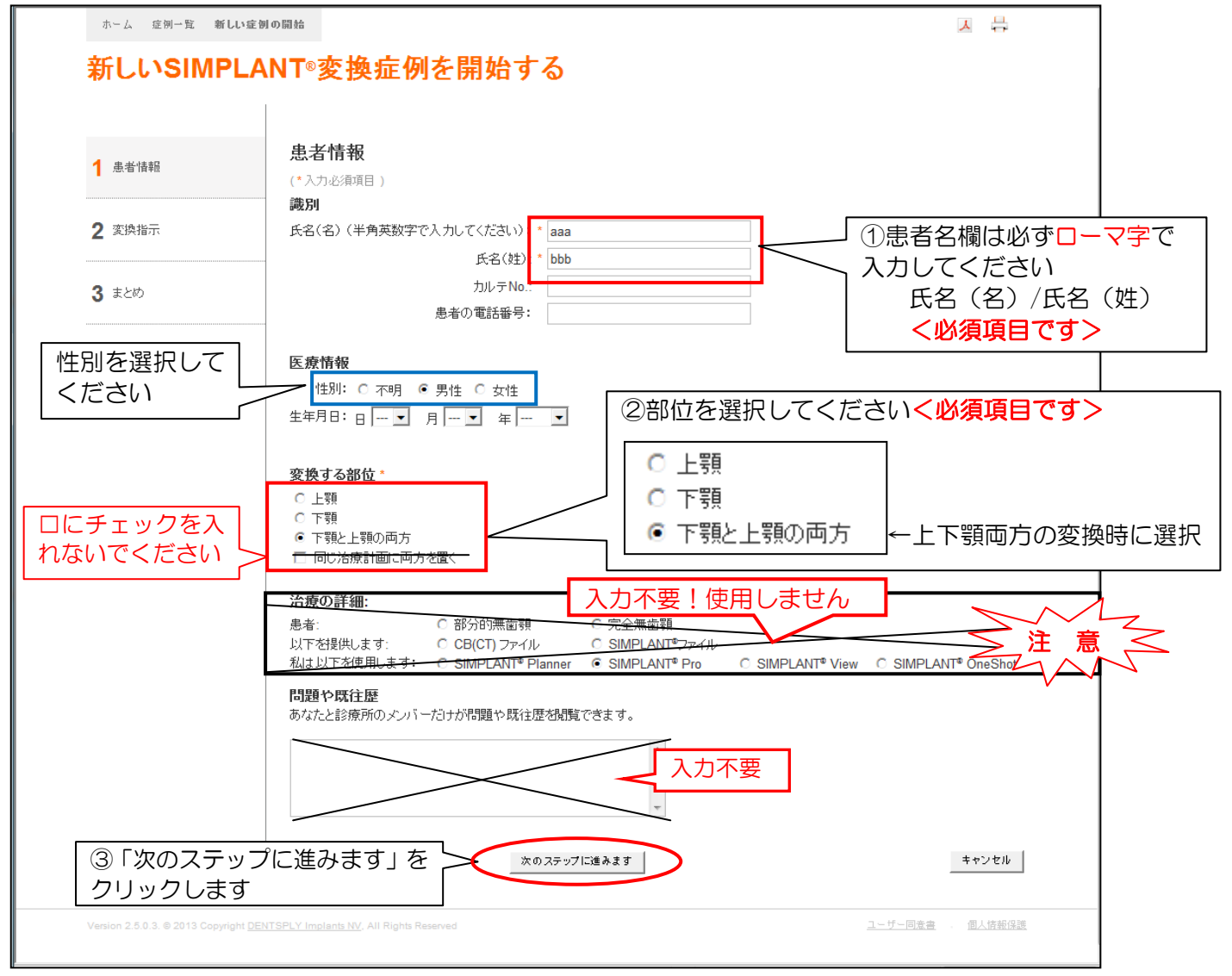

#### 3-2.【変換指示画面】

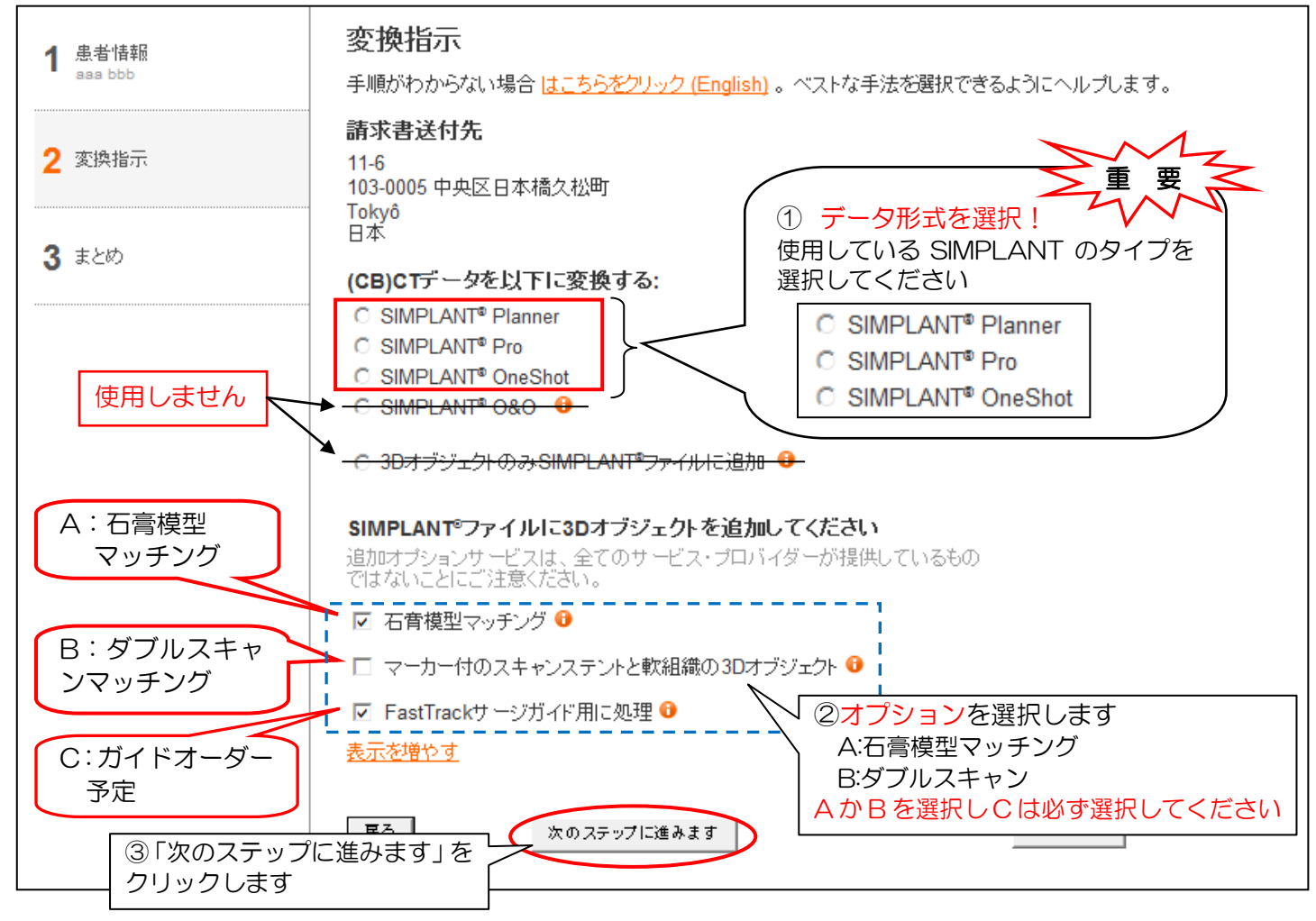

### 3-3. 【まとめ画面】入力項目を確認します。訂正時には前画面に戻ります。

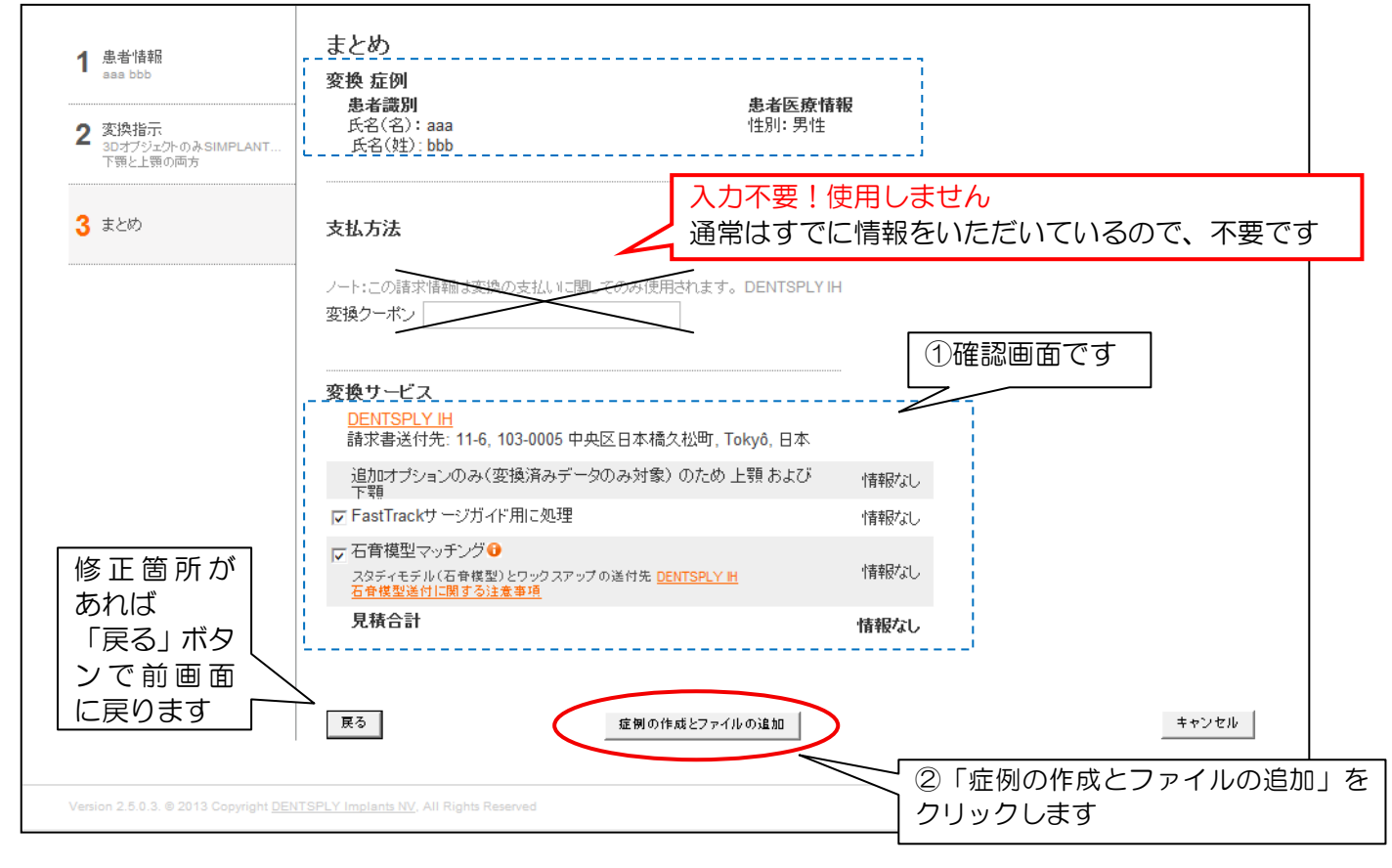

#### 4. アップロード

| 1.テータをアッフロートします。                                                                                    |                                                                                                 |
|----------------------------------------------------------------------------------------------------|-------------------------------------------------------------------------------------------------|
| ホーム 症例一覧 新しい症例の開始                                                                                   | 문 <b>전</b>                                                                                      |
| <mark>症例管理</mark> <sub>変換 症例 aaa bbb</sub>                                                          |                                                                                                 |
| 状況: 変換:スキャン・イメージ待ち                                                                                  | 「アップロード」ボタンをクリッ                                                                                 |
| ファイル管理 (ID = 42253) <u>症例の詳細に戻る</u>                                                                 | クします                                                                                            |
| ファイルの増にある「SIMPLANTで開く」ボタンを使用し、治療計画ソフトウェアで                                                           | で直接ファイルを開きます                                                                                    |
| 「     「     「     アッイルを     追加     「     SIMPLANTフ     STLファイル     を追加     「     アップロード     コ     に | いビュータ<br>ファイルを<br>保存         減在のプロジ<br>コード         ファイルの削<br>ファイルの削                             |
| 種類 ファイル名                                                                                            | この画面の場合もあります                                                                                    |
| 🗆 🔁 Conversion Prescription 新規                                                                      |                                                                                                 |
| □ すべて選択                                                                                             |                                                                                                 |
| Version 2.5.0.3. © 2013 Copyright DENTSPLY Implant All Rights Reserved                              | Conversion Prescription 新規     をクリックします     3 13:47:27                                          |
| ē                                                                                                   | べて選択 2つ以上のファイルをアーカイブとしてダウンロードするには、ファイルを選択して「ダウンロード」をグリックします。DentalPla<br>アをスキャンしていないことにご注意ください。 |
| アップロードするファイルの選択                                                                                     | ★ 49 デスクトップの検索 の                                                                                |
| 経理 ▼ 新しいフォルダー                                                                                       |                                                                                                 |
| ★ お気に入り                                                                                             | 項目の/種類 更新ロ时<br>85 KB ZIP ファイル 2014/10/20 11:08                                                  |
| <ul> <li>デスクトップ</li> <li>3) 最近表示した場所</li> </ul>                                                     | ①ファイルをクリックレます                                                                                   |
| 保存されている場所                                                                                           |                                                                                                 |
| ■ オノラリ ■ ドキュメント ■ ドクチャ                                                                              |                                                                                                 |
| ■ Cライ<br>■ ビデオ<br>→ ミュージック                                                                          |                                                                                                 |
| SIMON.zip 更新日時: 2014/10/20 11:08 作成日時: 2014/10/20 11:08                                             | - [2] 開く] をクリックしま                                                                               |
|                                                                                                    | 1 101077440                                                                                     |
| 22 martin, princip                                                                                  | ■<(0) ▼ キャンセル                                                                                   |
|                                                                                                    |                                                                                                 |
|                                                                                                    |                                                                                                 |

☆ 画面がスリープ状態になると、アップロードが中断されてしまいます。設定を変えてください。

4-2.アップロード中に次のエラーメッセージが数回出ることがあります。 「いいえ」を選択して進んでください。アップロードが継続されます。

| Web ブラウザー                                  | アップロード経過                          |
|--------------------------------------------|-----------------------------------|
| このスクリプトの実行を中止しますか?                         | アッフロード中。このダイアロケを閉じないで下さい。         |
| このページのスクリプトが、Web ブラウザーの実行速度を遅くしています。       | 転送状態 4000000(14231040ハイト中)転送しました。 |
| スクリプトを実行し続けると、コンピューターが応答しなくなる<br>可能性があります。 | ☑転送完了後にこのがイアロケを閉じる                |
| <br><mark>&lt;注意&gt;</mark> 「はい」を選択すると     | 中断                                |
| アップロードが中断されます (はい(Y) (いいえ(N)               |                                   |
|                                            |                                   |

#### 5.【症例管理画面】アップロード完了

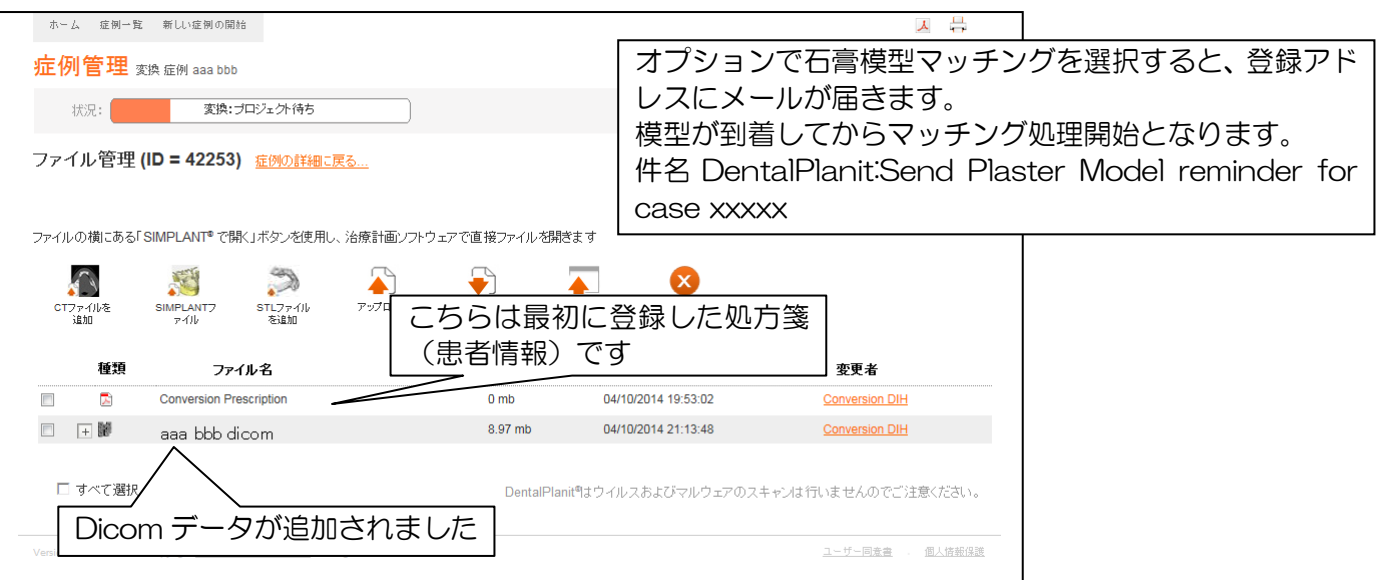

#### <変換途中の状態>

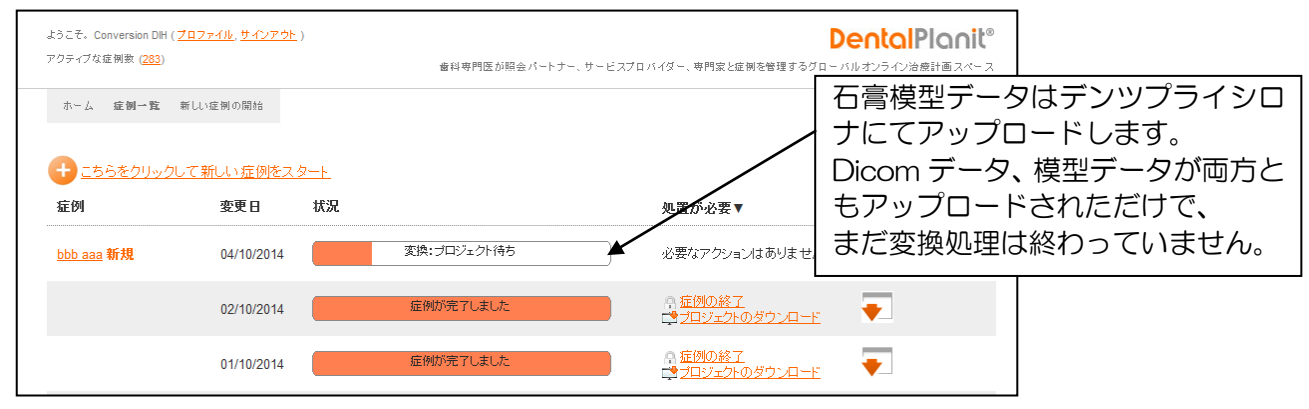

# ダウンロードについて(処理済データの受け取り)

- 1. データ処理が完了すると・・・

1.の動作を必ず行わないと「症例一覧」画面 には記載されませんのでご注意ください。

| Sector fants (新107720) 平陽が空いました - Unicode (UTF-6)                     |   |  |  |  |  |  |
|-----------------------------------------------------------------------|---|--|--|--|--|--|
| ファイル(E) 編集(E) 表示(V) ツール(D) メッセージ(M) ヘルプ(H)                            |   |  |  |  |  |  |
| 🕞 過信 🖓 金具に過信 🥥 転送 👘 🗡 🗣 🗣 📧 💷                                         |   |  |  |  |  |  |
| <ul> <li></li></ul>                                                   | 크 |  |  |  |  |  |
| 宛先:<br>件名: DentalPlanit症例10772の準備が態いました                               | 크 |  |  |  |  |  |
| 20000000                                                              | ~ |  |  |  |  |  |
| お客様がご依頼されたすべてのデータが、単例 <u>10772</u> こままれています。<br>ファイルをダウンロードし、症例を終了できま |   |  |  |  |  |  |
| DentalPlantがさらに良いスペースとなるよう、ご協<br>皆様のご意見をお待ちしております。                    |   |  |  |  |  |  |
| ご質問やご意見などございましたら、マテリアライズ alPlanit® <u>カスタマーサービス</u>                   |   |  |  |  |  |  |
| までお気軽にお問い合わせくださ<br>DentalPlanit等ーム<br>たクリックでダウンロードページに                |   |  |  |  |  |  |
|                                                                       |   |  |  |  |  |  |
| © 2012 Copyright Materialise アクセス                                     |   |  |  |  |  |  |
| DentalPlame                                                           |   |  |  |  |  |  |

#### 3. 【症例管理】画面になります。

| ホーム 症例一覧 新しい症例の開始                                                                                                    | 因 母                                                        |  |  |  |  |  |
|----------------------------------------------------------------------------------------------------|------------------------------------------------------------|--|--|--|--|--|
| 症例管理 <sub>实换 症例</sub>                                                                                                    | _                                                          |  |  |  |  |  |
| 状況: <u>庭例が売了しました</u>                                                                                                    | ローF 変更日: 02/10/2014                                        |  |  |  |  |  |
| 症例の詳細 (ID = xxxx )                                                                                                    |                                                            |  |  |  |  |  |
| ファイル 患者情報 ***                                                                                                    | サービス                                                       |  |  |  |  |  |
| <sup>プロジェクト: 3 aaa bbb 新規 4:1<br/>3 aaa bbb</sup>                                                                                                    |                                                            |  |  |  |  |  |
| <sup></sup> <u>converted DPxxxx 新規</u><br><sup>処方箋:</sup> ☐ <u>Conversion Prescription 新規</u><br>違うデータをダウンロ                                                                                                    | ードしないように <mark>注意!</mark>                                  |  |  |  |  |  |
| その他: 20 <u>DIH Dental aaa bbb</u> 新規<br>例                                                                                                    |                                                            |  |  |  |  |  |
|                                                                                                    | _converted_DP1111                                          |  |  |  |  |  |
| 別のブロバイダーを選択したい場合や、症例を修正・キャンセルしたい場合は、 <u>カスタマーサービス</u> までご連絡ください。                                                                                                    |                                                            |  |  |  |  |  |
|                                                                                                    |                                                            |  |  |  |  |  |
| Version 2.5.0.3. © 2013 Copyright DENTSPLY Implants NV, All Rights Reserved                                                                                                    | ユーザー回麦曲 . 個人協能保護                                           |  |  |  |  |  |
|                                                                                                    |                                                            |  |  |  |  |  |
|                                                                                                    |                                                            |  |  |  |  |  |
| このファイルを聞くか、または保存しますか?                                                                                                    |                                                            |  |  |  |  |  |
| 名前: aaa bbb converted_DP xxxx<br>種類: SimPlant 文書                                                                                                    |                                                            |  |  |  |  |  |
| 発信元 <sup>:</sup> www.dentalplanit.com                                                                                                    |                                                            |  |  |  |  |  |
| 開((0) 保存(S) キャンセル                                                                                                    |                                                            |  |  |  |  |  |
| インターネットのファイルは役に立ちますが、ファイルによってはコンピューターに問題                                                                                                    |                                                            |  |  |  |  |  |
| るにとうちいちかりよう。2日にノレリーまれとくない、少しは、このノアイルと日本<br>存したりしないでください。 <u>た時性性の説明</u>                                                                                                    |                                                            |  |  |  |  |  |
|                                                                                                    |                                                            |  |  |  |  |  |
|                                                                                                    | く保存したら終了です>                                                |  |  |  |  |  |
| Control Control Co |                                                            |  |  |  |  |  |
| 整理 ▼ 新しいフォルダー Ⅲ ▼ @                                                                                                    | ①SIMPLANT®が入っているパソコンの場合の                                   |  |  |  |  |  |
|                                                                                                    |                                                            |  |  |  |  |  |
|                                                                                                    | ↓ Uーガルティスク C トライブのブオルタ<br>「DontolDate」→通常どお// SIMDI ANIT®で |  |  |  |  |  |
| Windows7_OS (C:)                                                                                                    |                                                            |  |  |  |  |  |
| DentalData                                                                                                    |                                                            |  |  |  |  |  |
| ②   保存」 ホタン                                                                                                    | ②SIMPLANT <sup>®</sup> が導入されていないパソコンの                      |  |  |  |  |  |
|                                                                                                    |                                                            |  |  |  |  |  |
| フアイル名(N): asa http://www.                                                                                                    | 仕息の場所に保存後、USB メモリなどでコ<br>ピーレてな動一のと同じ保ち生に保ち一                |  |  |  |  |  |
|                                                                                                    |                                                            |  |  |  |  |  |
|                                                                                                    |                                                            |  |  |  |  |  |
|                                                                                                    | · · · · · · · · · · · · · · · · · · ·                      |  |  |  |  |  |

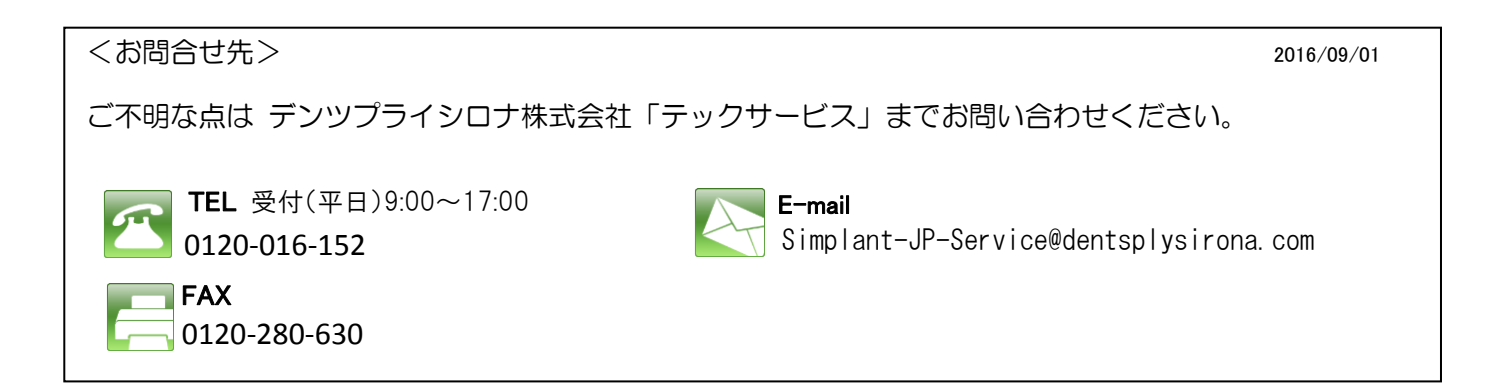